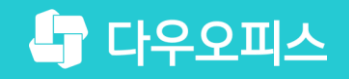

TEAM 다우오피스 운영팀

## 개인 결재문서 공유 가이드

조급사용자를 위한 조급 기이드!

새로운 일하는 방식, 올인원 그룹웨어 다우오피스

### 새로운 일하는 방식 **다우오피스**

## 개인 결재문서 공유 가이드

- " 결재문서 공유 개요
- <sup>2</sup> 결재공유함 생성
- <sup>3</sup> 결재공유함 공유자 지정
- ✤ 결재공유함으로 결재문서 이동

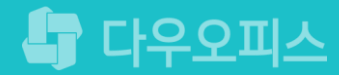

### 1) 결재문서 공유 개요

기안문서함에 저장된 결재완료 문서는 타부서원이 결재문서를 열람할 수 없습니다. 이를 위해 사용자가 문서함을 생성하여 공유자 지정을 통해 결재문서를 공유할 수 있습니다.

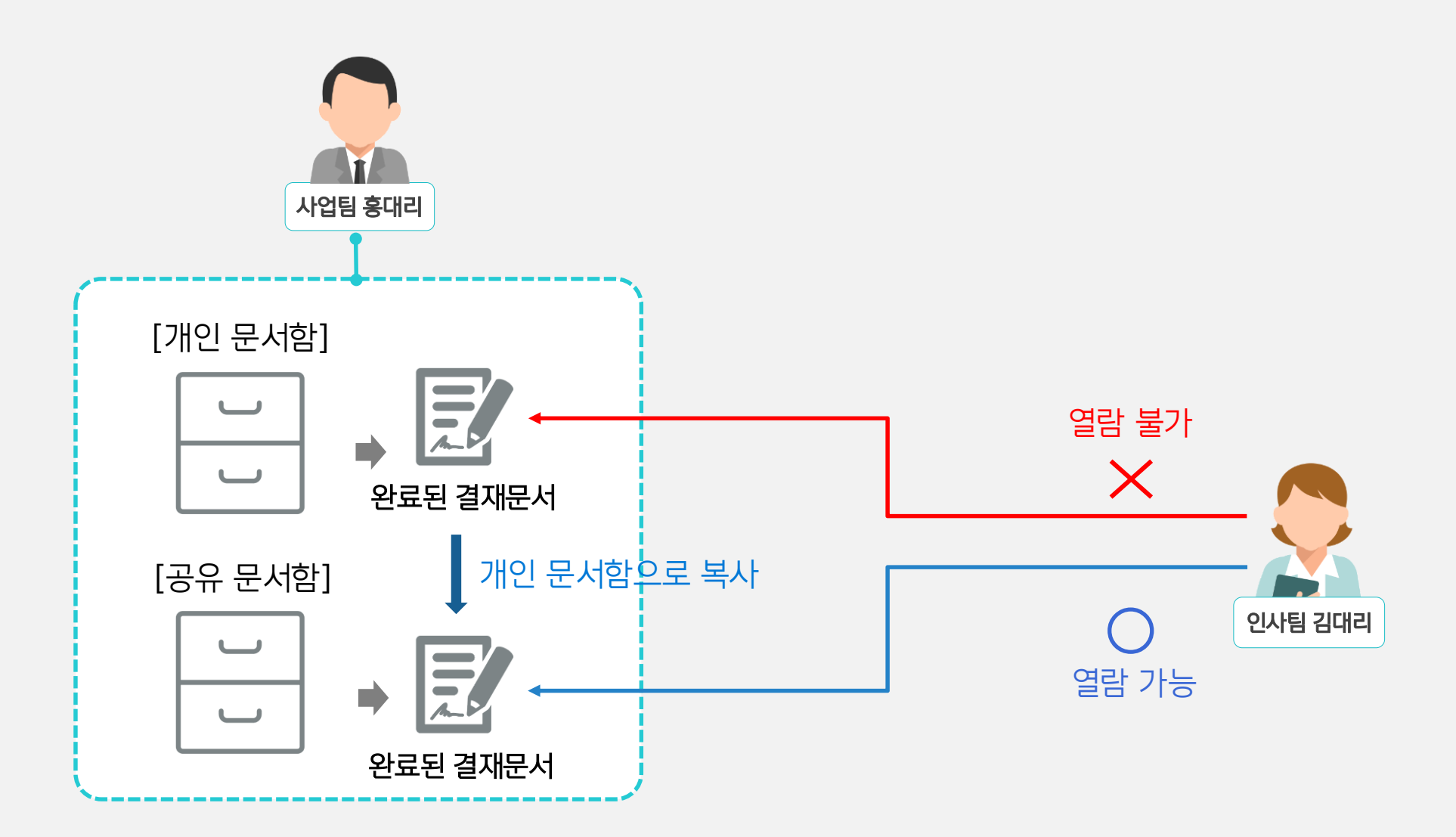

### 1) 결재공유함 생성

타부서원과 결재문서 공유를 목적으로 "결재 공유함"을 아래와 같이 생성합니다.

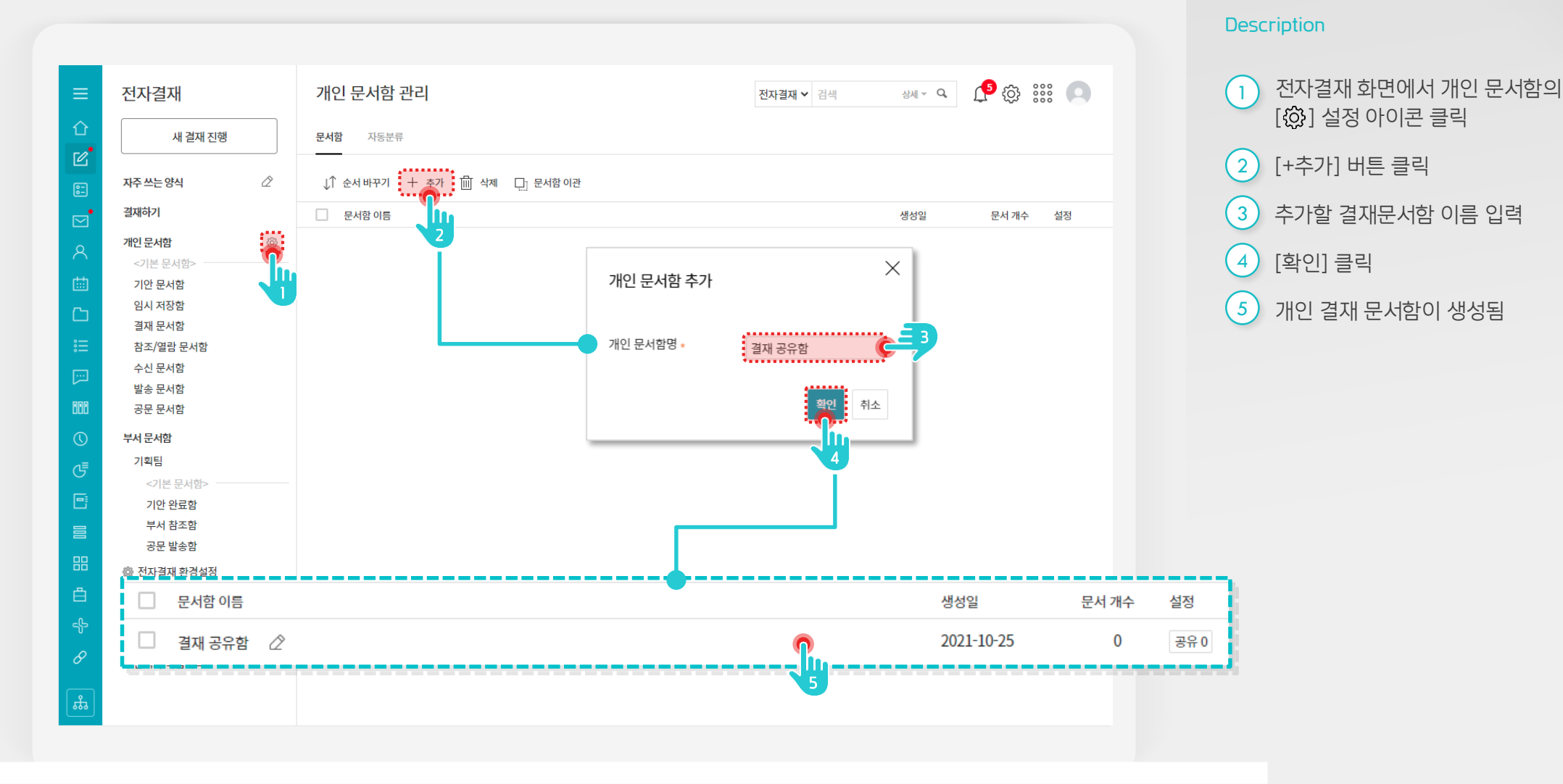

#### 

3

### 2) 결재공유함 공유자 지정

신규 생성한 결재 공유함에 공유자를 아래와 같이 지정합니다.

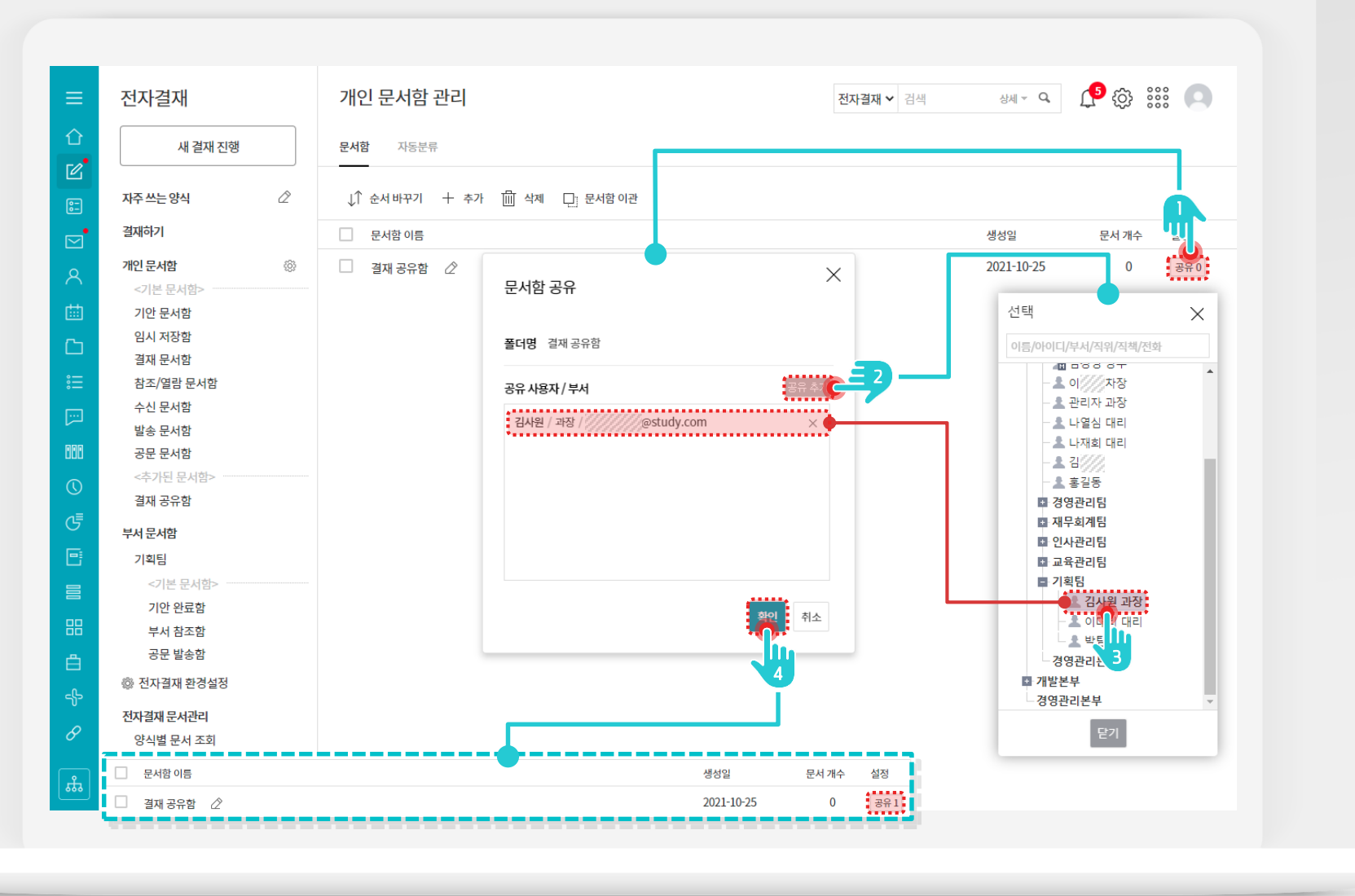

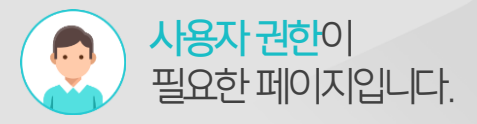

#### Description

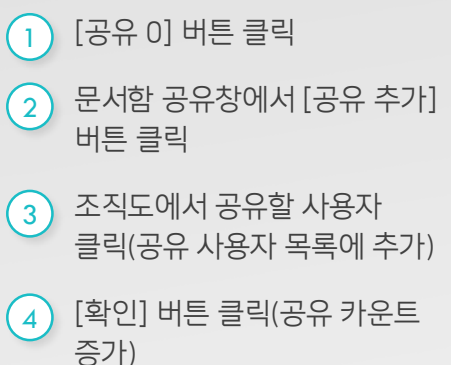

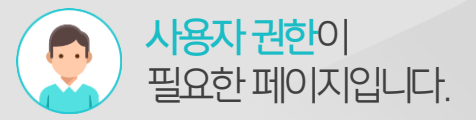

### 3) 결재공유함으로 결재문서 이동

타부서원에게 공유하고자 하는 결제 문서를 선택하여 결재 공유함으로 복사합니다.

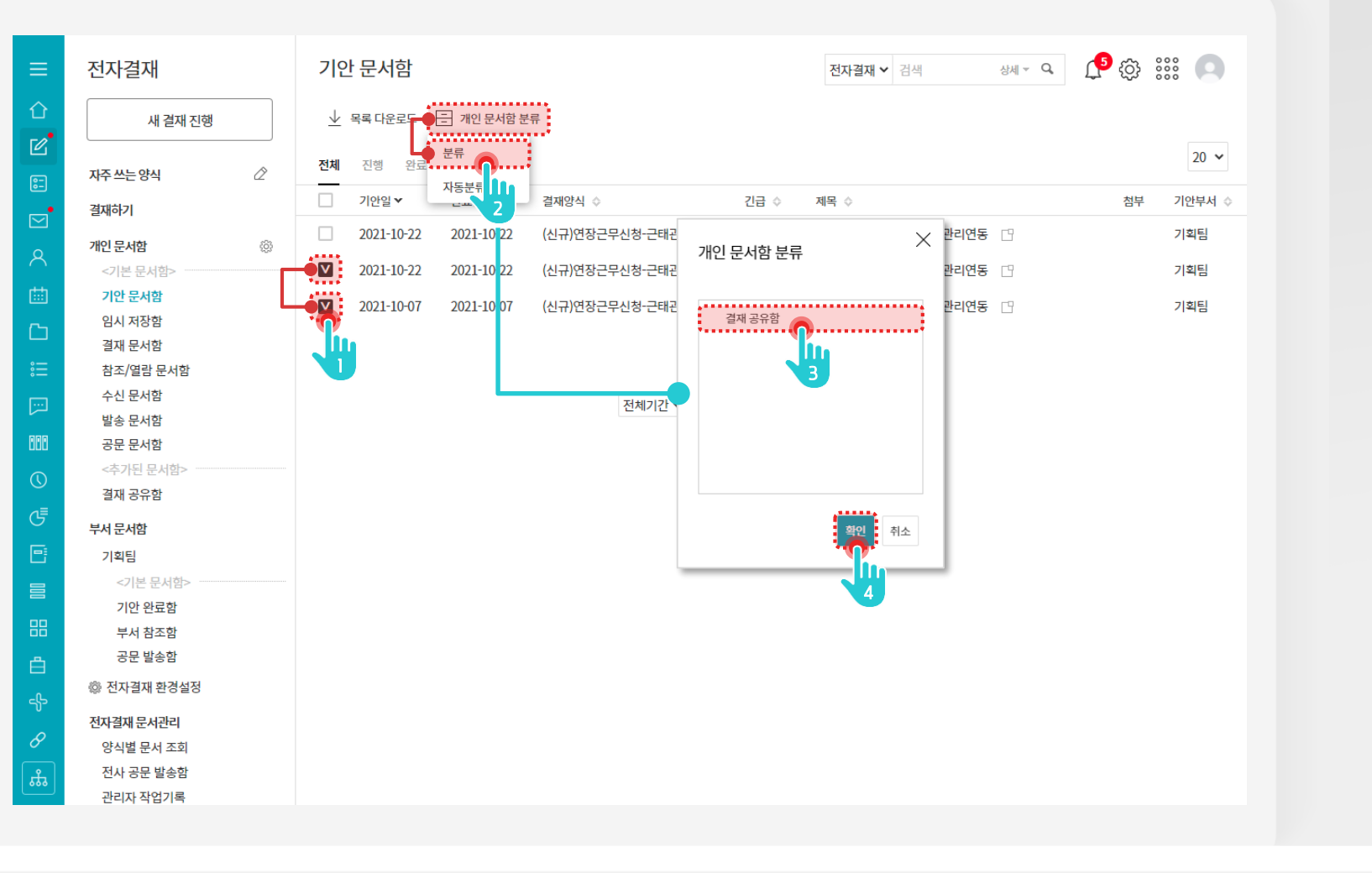

#### Description

 공유할 결재문서 체크
 [개인 문서함 분류 > 분류] 메뉴 클릭
 개인 문서함(결재 공유함) 선택
 [확인] 버튼 클릭

### 4) 결재공유함 결재문서 확인

공유받은 사용자는 공유한 결재문서함을 통해 결재문서를 열람할 수 있습니다. (단, 비공개 또는 보안등급이 높은 문서 열람불가)

|          | 전자결재<br>새 <sup>결재진행</sup><br>결재하기 | 결재 공유함 In 박                   | 문서함이 공<br>보안등급이  | 공유되며<br>  높은 <sup>:</sup>   | 리라도 비공개 또<br>결재문서열람 불                           | E는<br>불가 | <ul> <li>● ① ② ※※ ●</li> <li>20 ●</li> <li>② ◆</li> </ul> |
|----------|-----------------------------------|-------------------------------|------------------|-----------------------------|-------------------------------------------------|----------|-----------------------------------------------------------|
| ē-       | 결재 대기 문서                          | 2021-10-22 (신규)연장근무신청-근태관리연둥  | 5 6              | ) 열람권한이 없는                  | = 결재문서입니다.                                      | -        | 다우오피스-기획-2021-00007                                       |
|          | 결재 수신 문서                          | 2021-10-07 (신규)연장근무신청-근태관리연동  | <del>5</del> (1  | 신규)연장근무신청                   | 형-근태관리연동                                        | Ĕ        | 박팀장 다우오피스-기획-2021-00006                                   |
| 8        | 참조/열람 대기 문서 1                     |                               | ••               |                             |                                                 |          |                                                           |
| 曲        | 절재 에상 문지                          |                               |                  | H <                         | 1 > H                                           |          |                                                           |
| Ch.      | 개인 문서암 양<br><기본 문서함>              |                               | 🔓 전자결재 - Daou Of | fice - Chrome               |                                                 |          | ×                                                         |
| <u>.</u> | 기안 문서함                            |                               | study.daouoffice | e.com/app/appi              | roval/document/6654336/popu                     | p        |                                                           |
| *=       | 임시 저장함                            |                               |                  |                             |                                                 |          |                                                           |
|          | 결재 문서함                            | (신규)연장근무신정-근태관리연동 in (신규)연장근… |                  |                             |                                                 |          |                                                           |
| 888      | 참조/열람 문서함<br>스시 무서학               | 결재 정부 메일박송 다운로드               |                  |                             |                                                 |          |                                                           |
| $\odot$  | 발송 문서함                            | _                             |                  |                             |                                                 |          |                                                           |
| €        | 공문 문서함                            |                               |                  |                             |                                                 |          |                                                           |
| <b></b>  | <공유된 문서함><br>경제 고오하               | 여장근무신청서                       |                  |                             |                                                 |          |                                                           |
|          |                                   |                               |                  |                             |                                                 |          |                                                           |
|          | 무서 문서함                            |                               | 기안자              | 박팀장                         |                                                 |          |                                                           |
| 88       | <기복금                              |                               | 기안부서             | 기획팀                         |                                                 |          | 신 (승인)                                                    |
| Ê        | 기안 완료함                            |                               | 기안일              | 2021-10-07(목)               |                                                 |          | 청 박팀장                                                     |
| -{}-     | 부서 참조함                            |                               | 문서번호             | 다우오피스-기획-                   | 2021-00006                                      |          | 2021/10/07                                                |
| R        | 공문 발송함                            |                               |                  |                             |                                                 |          |                                                           |
|          | 🚳 전자결재 환경설정                       |                               | 신청 내역            |                             |                                                 |          |                                                           |
| (Line)   |                                   |                               | 근무구분             | 근무일시                        | 근무시간                                            |          | 신청사유                                                      |
|          |                                   |                               | 연장               | 2021-10-07<br>(18:00~20:00) | 기본 : 0h 0m 0s<br>연장 : 2h 0m 0s<br>야간 : 0h 0m 0s |          | 연장근무                                                      |
|          |                                   |                               | 주 근무시간           | Oh C                        | )m 0s (초과 : 0h 0m 0s)                           | 윌 근무시간   | 0h 0m 0s (초과 : 0h 0m 0s)                                  |

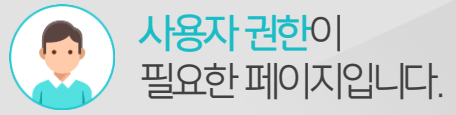

#### Description

 [결재 공유함] 메뉴 클릭
 2 열람을 원하는 문서제목 클릭하여 문서 열람

> ※ 전제조건 : 공개문서 또는 보안등급에 따라 조회 가능

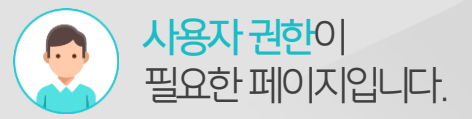

### [참고] 결재공유함 자동 분류 기능

결재 공유함을 통해 지속적인 결재문서 공유를 위해 자동분류 기능을 통해 지속적으로 결재문서를 공유합니다.

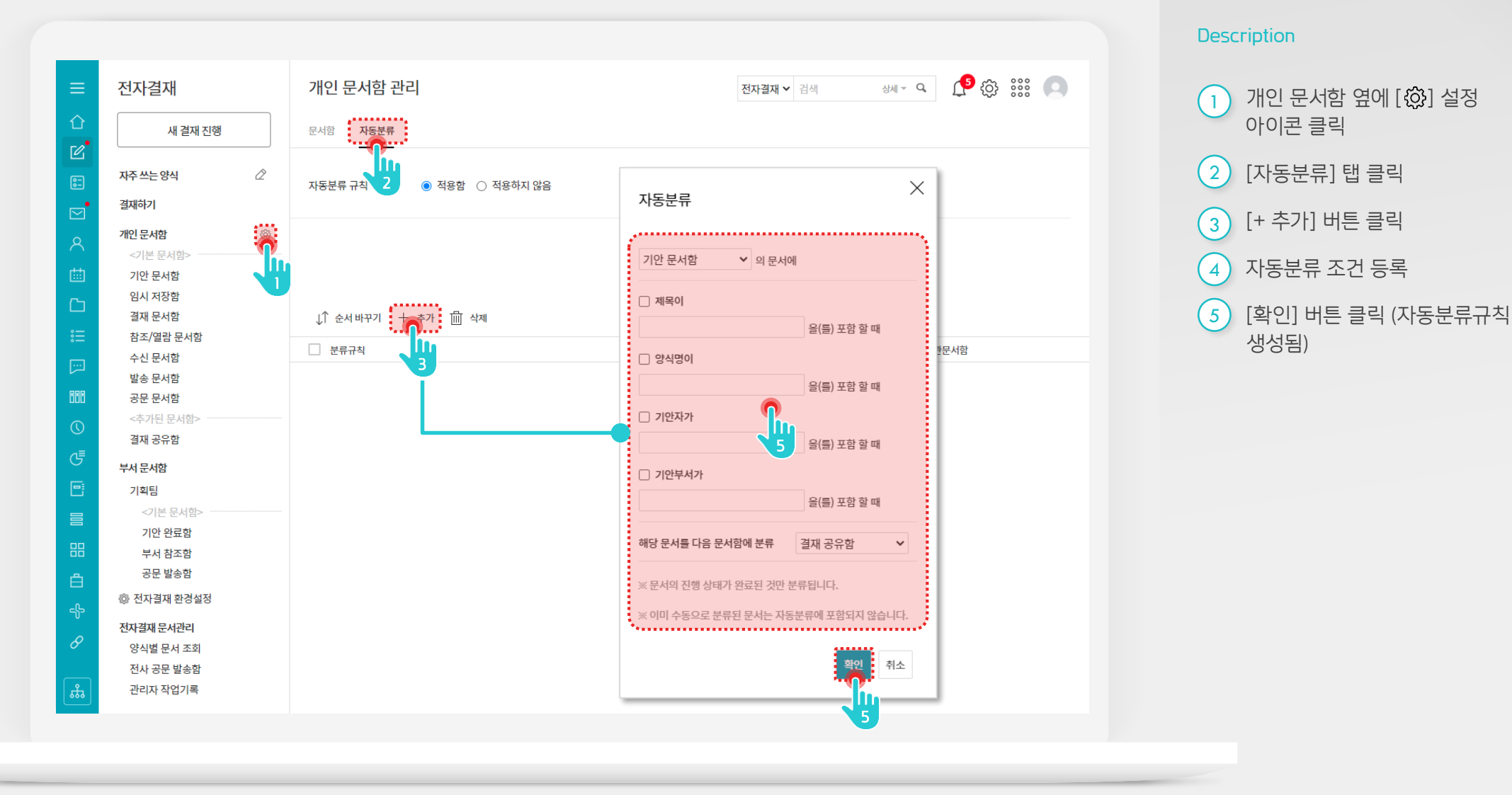

7

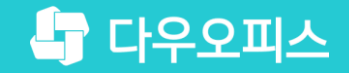

# Thank you

새로운 일하는 방식, 올인원 그룹웨어 다우오피스